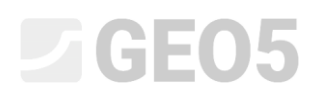

### Dimensionamento de um muro de flexão

Programa: Muro de Flexão

Arquivo: Demo\_manual\_02.guz

Este Manual de Engenharia descreve como dimensionar e analisar um muro de flexão.

#### Tarefa:

Dimensionar um muro de flexão com uma altura de 4.0 m e analisá-lo de acordo com a Norma EN 1997-1 (EC 7-1, metodologia de dimensionamento 1). O terreno atrás da estrutura é horizontal. O nível freático está a 2.0 m de profundidade. Atrás da estrutura, atua uma sobrecarga contínua com 5.0 m de comprimento e um valor de 10 kN/m<sup>2</sup>. O solo de fundação consiste em MS – Areia siltosa e capacidade de suporte permitida é de 175 kPa. O solo atrás do muro consiste em S-F – Areia com partículas finas. O muro de flexão será executado em concreto armado de classe C 20/25.

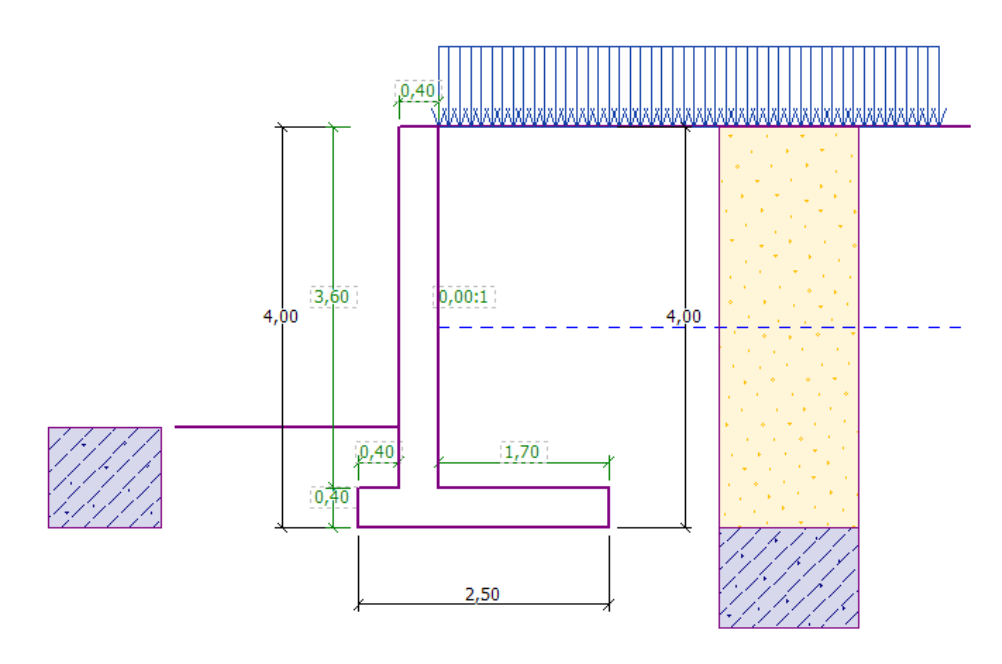

Esboço do muro de flexão – Tarefa

Os parâmetros do solo são os seguintes:

| Solo | Perfil<br>[ <i>m</i> ] | Peso<br>volúmico<br>$\gamma \left[ kN/m^3 \right]$ | Ângulo de<br>atrito<br>interno<br>$\varphi_{af}$ [°] | Coesão do<br>solo<br>$c_{st} [kPa]$ | Ângulo de atrito estrutura – solo $\delta = [^{\circ}]$ | Peso volúmico<br>saturado<br>$\gamma_{em} \left[ kN/m^3 \right]$ |  |
|------|------------------------|----------------------------------------------------|------------------------------------------------------|-------------------------------------|---------------------------------------------------------|------------------------------------------------------------------|--|
| S-F  | 0.0 - 4.0              | 17.5                                               | 28.0                                                 | 0.0                                 | 18.5                                                    | 18.0                                                             |  |
| MS   | > 4.0                  | 18.0                                               | 26.5                                                 | 30.0                                | 17.5                                                    | 18.5                                                             |  |

#### Resolução

Para resolver este problema, iremos utilizar o programa GEO5 "Muro de Flexão". Neste texto, iremos explicar como resolver este exemplo passo-a-passo.

Na janela "Configurações", clique em "Selecionar" e escolha a configuração de análise número 3 – "Norma – EN 1997 – DA1".

| Iista de config | urações                                                          |             | ×        |
|-----------------|------------------------------------------------------------------|-------------|----------|
| Número          | Nome                                                             | Válido para |          |
| 1               | Norma - fatores de segurança                                     | Tudo        |          |
| 2               | Norma - estados limites                                          | Tudo        |          |
| 3               | Norma - EN 1997 - DA1                                            | Tudo        |          |
| 4               | Norma - EN 1997 - DA2                                            | Tudo        |          |
| 5               | Norma - EN 1997 - DA3                                            | Tudo        |          |
| 8               | República Checa - Normas antigas CSN (73 1001, 73 1002, 73 0037) | Tudo        |          |
| 25              | Reino Unido - EN 1997                                            | Tudo        |          |
| 26              | Reino Unido - EN 1997, gama água = 1,0                           | Tudo        |          |
| 32              | EUA - LRFD 2003                                                  | Tudo        |          |
| 33              | EUA - LRFD                                                       | Tudo        |          |
| 36              | NCMA - SRW Design Manual                                         | Tudo        |          |
| 41              | LRFD - Norma                                                     | Tudo        |          |
| 69              | Suiça - SIA 260 (267) - STR, GEO - Norma                         | Tudo        |          |
| 70              | Suiça - SIA 260 (267) - STR, EQU - Norma                         | Tudo        |          |
|                 |                                                                  |             | Cancelar |

Caixa de diálogo "Lista de configurações"

Na janela "Geometria", escolha a 4ª forma do muro e introduza as suas dimensões, conforme mostra a imagem.

| k Geometria da parede Contraforte                              |  |
|----------------------------------------------------------------|--|
| k = 0.40 [m] v1 = 0.40 [m] s1 = [-] Tipo não inserido V        |  |
| h $s_2$ :1 h = 3.60 [m] $v_2$ = 1.70 [m] $s_2$ = 0.00 [-]      |  |
| $v_1$ $v_2$ $h_1 = [m]$ $v_3 = [m]$ Haste 0.40 [m]             |  |
| xx1         h2 =         [m] x1 =         [m] x3 =         [m] |  |
| xx = 0.40 [m] x <sub>2</sub> = [m]                             |  |
| z <sub>1</sub> = [m] k <sub>1</sub> = [m]                      |  |
| z <sub>2</sub> = [m]                                           |  |

Janela "Geometria"

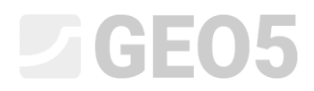

Agora, a estrutura apresenta o aspeto seguinte:

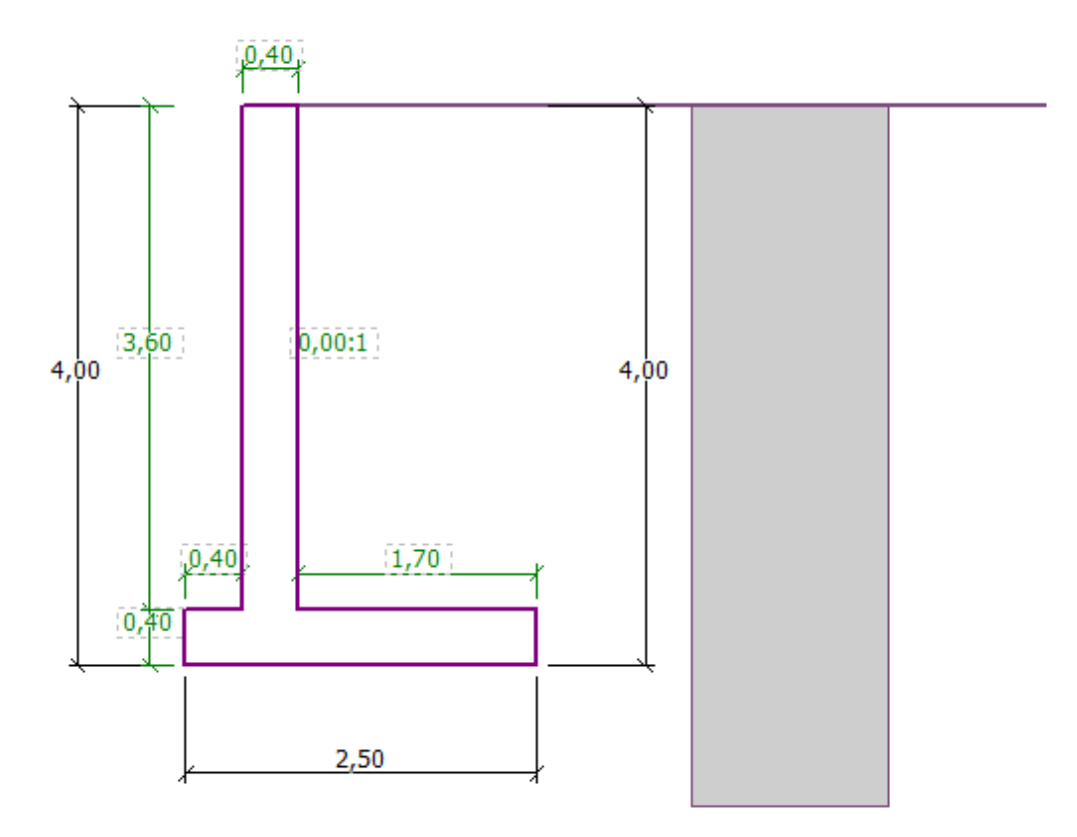

Janela "Geometria" – esboço do muro de flexão

Na janela "Material", introduza o material do muro. O muro terá um peso volúmico de  $\gamma = 25 \text{ kN/m}^3$  e será realizado em concreto armado de classe C 20/25, com aço de classe B 500.

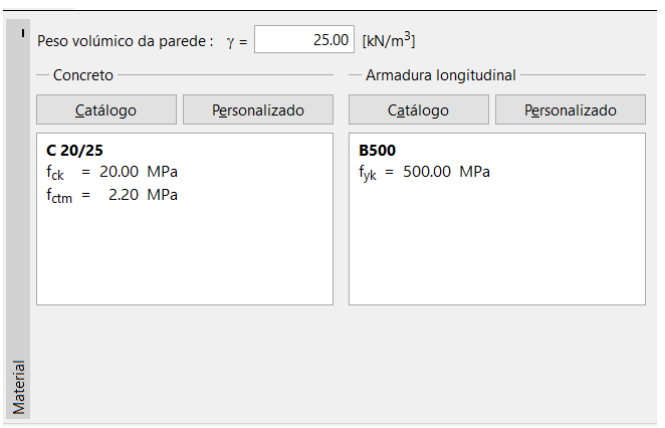

Janela "Material" – Introdução das características materiais da estrutura

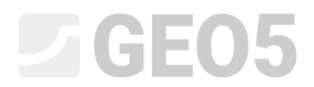

Na janela "Perfil", defina a interface de solos a uma profundidade de 4 m, através do botão "Adicionar".

| Т     |           | Espessura da camada                        | Profundidade |      | 🕂 📰 Adicionar |  |  |  |  |  |  |
|-------|-----------|--------------------------------------------|--------------|------|---------------|--|--|--|--|--|--|
|       | Interf. # | t [m]                                      | z [m]        |      |               |  |  |  |  |  |  |
|       | → 1       | 4.00                                       | 0.00 4.00    |      |               |  |  |  |  |  |  |
|       | 2         | -                                          | 4.00 ∞       |      |               |  |  |  |  |  |  |
|       |           |                                            |              |      |               |  |  |  |  |  |  |
|       | ٦         | lova interface                             |              |      | ×             |  |  |  |  |  |  |
|       |           | Profundidade das interfaces : z = 4.00 [m] |              |      |               |  |  |  |  |  |  |
|       |           | <ul> <li>Espessura da cama</li> </ul>      | ida: t       | =    | [m]           |  |  |  |  |  |  |
|       |           |                                            | 🕂 Adici      | onar | X Cancelar    |  |  |  |  |  |  |
| erfil |           |                                            |              | -    |               |  |  |  |  |  |  |
| Å     |           |                                            |              |      |               |  |  |  |  |  |  |
|       |           | lanala                                     | "Dorfil"     |      |               |  |  |  |  |  |  |

Janela "Perfil"

De seguida, passamos à janela "Solo". Aqui, defina os parâmetros dos solos, conforme mostram as imagens seguintes, através do botão "Adicionar". Começamos por adicionar o solo S-F, que está presente atrás do muro. Depois, adicionamos o solo MS, que forma a fundação.

| Adicionar novos solos             |                   |       |                      |          | ×                            |
|-----------------------------------|-------------------|-------|----------------------|----------|------------------------------|
| — Identificação ———               |                   |       |                      |          | — Desenhar ———               |
| Nome :                            | S-F               |       |                      |          | Categoria de padrão :        |
|                                   |                   |       |                      |          | GEO                          |
| — Dados base ———                  |                   |       |                      | <b>?</b> | Procurar :                   |
| Peso volúmico :                   | γ =               | 17.50 | [kN/m <sup>3</sup> ] |          | Subcategoria :               |
| Estado de tensão :                | efetivo           |       | •                    |          | Solos (1 - 16)               |
| Ângulo de atrito interno :        | φef =             | 28.00 | [°]                  |          | Padrão :                     |
| Coesão do solo :                  | c <sub>ef</sub> = | 0.00  | [kPa]                |          |                              |
| Ângulo de atrito estrusolo :      | δ =               | 18.50 | [°]                  |          |                              |
| — Empuxo em repouso —             |                   |       |                      | <b>?</b> |                              |
| Solo :                            | não coesiv        | 0     | -                    |          | 2 Silte arenoso              |
|                                   |                   |       |                      |          | Cor :                        |
| — Computação de empuxo            | s ———             |       |                      | ?        | <b>•</b>                     |
| Cálculo da prossão hidrostática : | padrão            |       | -                    |          | Fundo :                      |
|                                   | paurao            | 10.00 |                      |          | automático 💌                 |
| Peso volúmico saturado :          | γsat =            | 18.00 | [kN/m³]              |          | Saturação <10 - 90> : 50 [%] |
|                                   |                   |       |                      |          |                              |
|                                   |                   |       |                      |          |                              |
| Classificar Limpar                |                   |       |                      |          | 🕂 Adicionar 🗙 Cancelar       |

Caixa de diálogo "Adicionar novos solos" – adicionar solo S-F

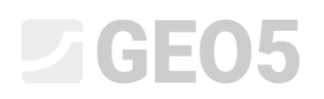

| Adicionar novos solos             |                                   |     | ×                                     |
|-----------------------------------|-----------------------------------|-----|---------------------------------------|
| — Identificação ————              |                                   |     | — Desenhar ———                        |
| Nome :                            | MS                                |     | Categoria de padrão :                 |
|                                   |                                   |     | GEO                                   |
| — Dados base ———                  |                                   | ? · | Procurar :                            |
| Peso volúmico :                   | $\gamma = 18.00 \ [kN/m^3]$       |     | Subcategoria :                        |
| Estado de tensão :                | efetivo                           |     | Solos (1 - 16)                        |
| Ângulo de atrito interno :        | φef = 26.50 [°]                   |     | Padrão :                              |
| Coesão do solo :                  | Cef = 30.00 [kPa]                 |     |                                       |
| Ângulo de atrito estrusolo :      | δ = 17.50 [°]                     |     | · · · · · · · · · · · · · · · · · · · |
| — Empuxo em repouso —             |                                   | ? · |                                       |
| Solo :                            | não coesivo                       |     | 1 Silte                               |
|                                   |                                   |     | Cor :                                 |
| — Computação de empuxo            | )S                                | ?   | ▼                                     |
| Cálculo do prossão hidrostático : | nadrão 💌                          |     | Fundo :                               |
| Calculo da pressao hidrostatica.  |                                   |     | automático 💌                          |
| Peso volúmico saturado :          | γsat = 18.50 [kN/m <sup>3</sup> ] |     | Saturação <10 - 90> : 50 [%]          |
|                                   |                                   |     |                                       |
|                                   |                                   |     |                                       |
| Classificar Limpar                |                                   |     | 🕂 Adicionar 🗙 Cancelar                |

Caixa de diálogo "Adicionar novos solos" – adicionar solo MS

Nota: O valor do empuxo ativo também depende do atrito entre a estrutura e o solo. O ângulo de atrito depende do material da estrutura e do ângulo de atrito interno do solo – normalmente está dentro do intervalo  $\delta \approx \left(\frac{1}{3} \div \frac{2}{3}\right) \cdot \varphi_{ef}$ .

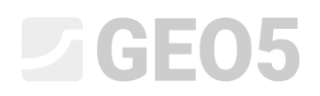

#### Atribuímos os solos às camadas geológicas na janela "Atribuir".

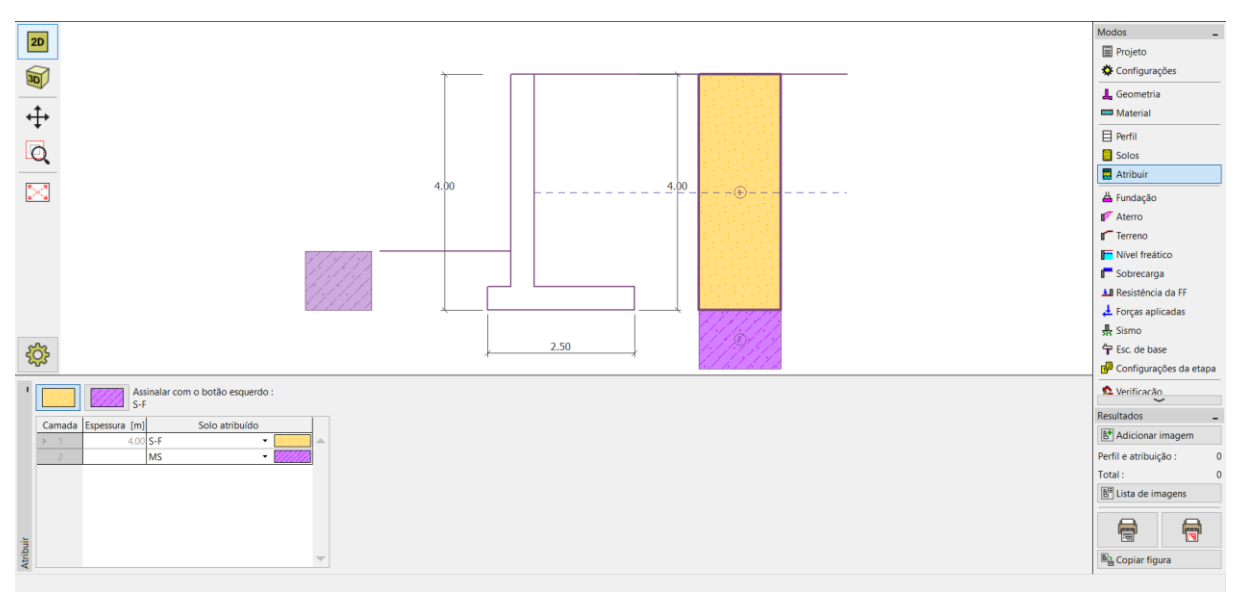

Janela "Atribuir"

Na janela "Terreno", selecionamos a forma de terreno horizontal.

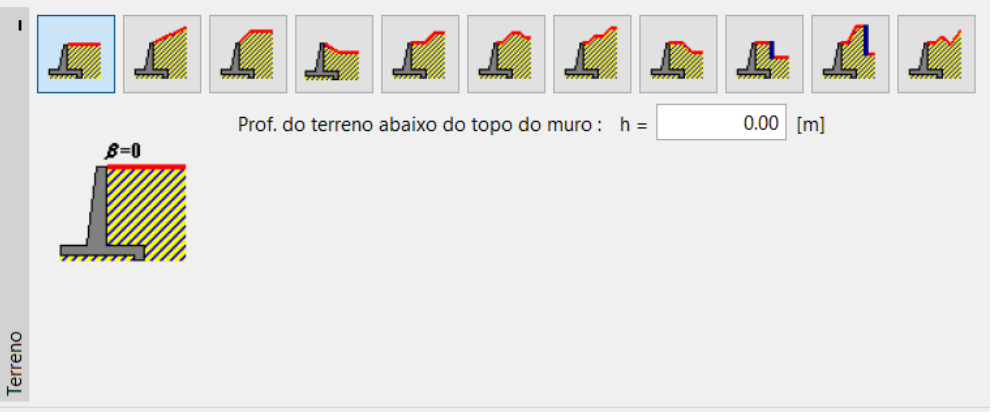

Janela "Terreno"

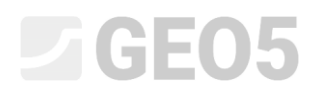

Passamos à janela "Nível freático" e selecionamos as condições do nível freático nas proximidades da estrutura e os seus parâmetros, conforme mostra a imagem abaixo.

| h <sub>1</sub> | — Parâmetros do nível freático —                 |                         |            |
|----------------|--------------------------------------------------|-------------------------|------------|
|                | Nível freático atrás da estrutura :              | h1 =                    | 2.00 [m]   |
|                | Nível freático à frente da estrutura :           | h2 =                    | [m]        |
|                | Sub-pressão da sapata devido à diferença de níve | eis freáticos : não con | siderado 🔻 |
| ático          | Junta de dilatação                               |                         |            |
| el fre         | Profundidade da junta de dilatação :             | ht =                    | [m]        |
| N              |                                                  |                         |            |

Janela "Nível freático"

De seguida, avançamos para a janela "Sobrecarga". Clique no botão adicionar e selecione uma sobrecarga contínua permanente, com o valor de 10 kN/m<sup>3</sup>, atuante no terreno como uma carga morta, com um desenvolvimento de 5 metros, conforme mostra a imagem abaixo.

| Nova sobrecarga  |        |            |                      | ·           | ×          |
|------------------|--------|------------|----------------------|-------------|------------|
| Nome : L1        |        |            |                      |             |            |
| — Propriedades o | da sol | brecarga   |                      |             |            |
| Tipo :           |        | Contínua   |                      | •           |            |
| Tipo de ação :   |        | permanente |                      | •           |            |
| Localização :    |        | no terreno |                      | •           |            |
| Origem :         | x =    | 0.00       | [m]                  |             |            |
| Comp. :          | I =    | 5.00       | [m]                  | _           |            |
|                  |        |            |                      | ſ           |            |
|                  |        |            |                      |             |            |
| — Valor da sobre | carga  | 1          |                      |             |            |
| Valor :          | q =    | 10.00      | [kN/m <sup>2</sup> ] |             |            |
|                  |        |            |                      |             |            |
|                  |        |            |                      | A dicionar  | Y Cancalar |
|                  |        |            |                      | T Adicionar |            |

Caixa de diálogo "Nova sobrecarga"

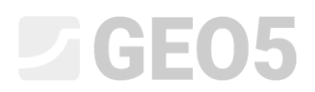

Na janela "Resistência da FF", selecione a forma do terreno à frente do muro e defina outros parâmetros de resistência da face frontal.

| 1                 |   | - Parâmetros da resistên | cia na face frontal |
|-------------------|---|--------------------------|---------------------|
|                   | 1 |                          |                     |
|                   |   | lipo de resitência :     | nao considerado     |
|                   |   | Solo :                   | MS                  |
| Resistência da FF |   | Espessura :              | h = 1.00 [m]        |

Janela "Resistência da FF"

Nota: Neste caso, não consideramos a resistência da face frontal, fazendo com que os resultados sejam conservativos. A resistência da face frontal depende da qualidade do solo e do deslocamento da estrutura permitido. Podemos considerar um empuxo em repouso para o solo original, ou um solo bem compactado. Apenas é possível considerar empuxos passivos se o deslocamento da estrutura for permitido. (para mais informações, veja a Ajuda – F1).

Seguidamente, na janela "Configurações da etapa", selecione o tipo de situação do projeto como situação permanente e a pressão atuante na parede como: O muro pode sofrer deformações (empuxo ativo), uma vez que o muro poderá sofrer deformações.

| '                      | Situação do projeto :       | permanente                                    |
|------------------------|-----------------------------|-----------------------------------------------|
|                        | Pressão atuante na parede : | O muro pode sofrer deformações (empuxo ativo) |
| Configurações da etapa | Pressão atuante no tardoz : | pressão em repouso                            |

Janela "Configurações da etapa"

Nota: Normalmente, o tardoz é dimensionado para empuxos em repouso, isto é, o muro não pode sofrer deformações. A possibilidade de avaliar o tardoz e o muro para empuxos ativos apenas é considerada em casos excecionais – como é o caso dos efeitos de sismos (situação de dimensionamento sísmico com coeficiente parcial igual a 1.0).

#### Agora, a nossa tarefa apresenta o aspeto seguinte:

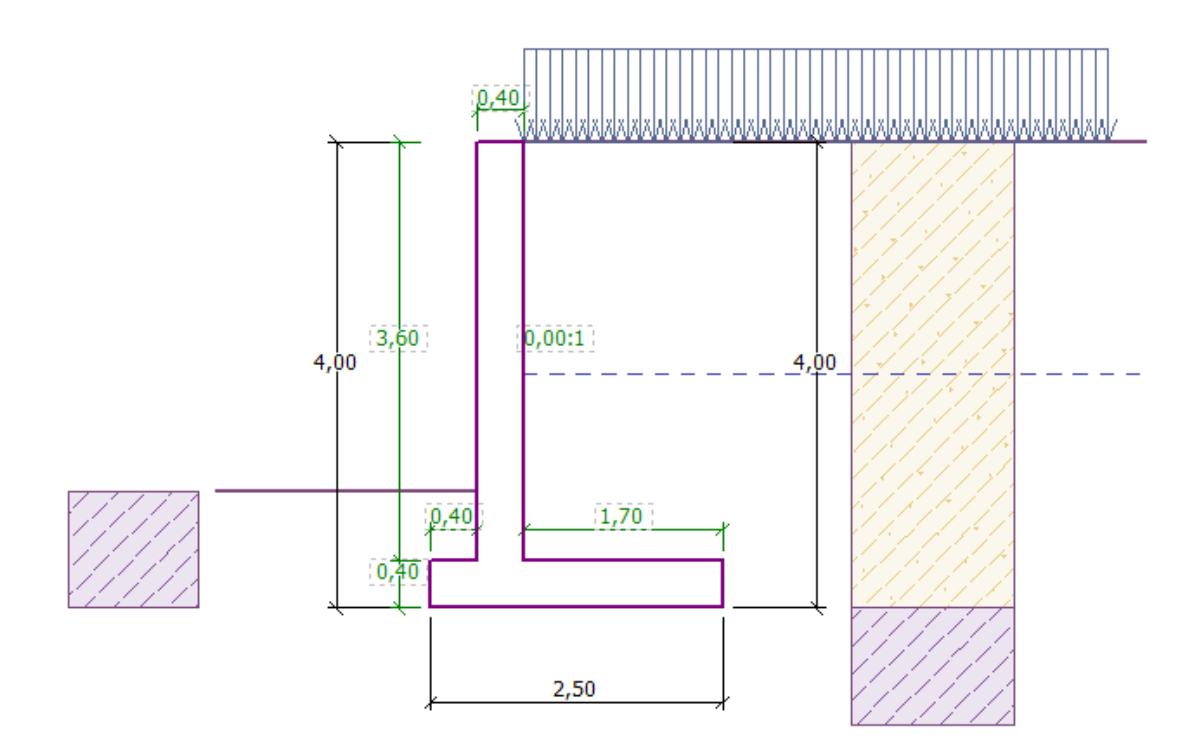

#### Estrutura em análise

Agora, abra a janela "Verificação", onde pode analisar os resultados para o tombamento e deslizamento do muro de flexão.

| 1       | Verificação | o: 🕀 🕞 [1]            |                 |        |       |       |       |   |                 |              |           |
|---------|-------------|-----------------------|-----------------|--------|-------|-------|-------|---|-----------------|--------------|-----------|
|         | No.         | Força                 | — Verificação — |        |       |       |       |   |                 |              |           |
|         | de força    |                       | [kN/m]          | [kN/m] | x [m] | z [m] | carga |   | TOMBAMENTO :    | SATISFAZ     | (52.7%)   |
|         | 1           | Peso - parede         | 0.00            | 61.00  | 0.87  | -1.38 |       |   | DESLIZAMENTO ·  | ΝÃΟ SATISFAZ | (124 5%)  |
|         |             | Peso - cunha de terra | 0.00            | 23.55  | 1.31  | -1.54 |       |   | DESELEMINE TO . |              | (121.370) |
|         |             | Empuxo ativo          | -42.28          | 60.25  | 1.80  | -1.46 |       |   |                 |              |           |
|         | 4           | Pressão da água       | -20.00          | 0.00   | 0.80  | -0.67 |       |   |                 |              |           |
| 0       |             | Pressão de elevação   | 0.00            | 0.00   | 0.80  | -4.00 |       |   |                 |              |           |
| açã     |             | L1                    | -7.99           | 8.67   | 1.61  | -2.08 |       |   |                 |              |           |
| Verific |             | ·                     |                 |        |       |       |       | - |                 |              |           |

Janela "Verificação"

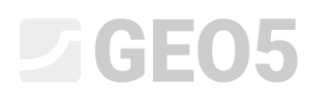

Nota: O botão "Em detalhe", na parte direita da janela, abre a caixa de diálogo com a informação detalhada dos resultados da análise.

#### Resultados da análise:

A verificação para o deslizamento não é satisfatória. A utilização da estrutura é a seguinte:

 Verificação da estabilidade ao tombamento

 Momento resistente
 M<sub>res</sub> = 208,17 kNm/m

 Momento de tombamento
 M<sub>ovr</sub> = 109,75 kNm/m

 Resistência do muro ao tombamento É SATISFATÓRIA

#### Verificação de deslizamento

Força horizontal resistente H<sub>res</sub> = 65,74 kN/m Força horizontal ativa H<sub>act</sub> = 81,83 kN/m Resistência do muro ao deslizamento NÃO É SATISFATÓRIA

A verificação para o deslizamento não é satisfatória e, assim, teremos que alterar o dimensionamento. Existem várias alternativas para melhorar o dimensionamento. Por exemplo, é possível:

- Utilizar um solo com melhores características atrás do muro
- Ancorar a base
- Aumentar o atrito ao encurvar a base da fundação
- Ancorar o tardoz

Estas alterações seriam complexas a nível económico e tecnológico, sendo que vamos optar por uma alternativa mais conveniente, que consiste na alteração da geometria do muro e introduzir um dente na base do muro.

#### Alterar o dimensionamento: alterar a forma e a geometria do muro

Volte à janela "Geometria" e altere a forma do muro de flexão. Para aumentar a resistência contra o deslizamento, introduzimos um dente na base do muro. Altere a forma do muro e os valores de  $x_1$  e  $x_2$  conforme mostra a imagem.

| 1     | LL                            | Д     |                  | -   | Ŀ                | Д    | Л   |                  | L L  | 1   | <u> </u>  |         | L  | ⊥ | . 1 |
|-------|-------------------------------|-------|------------------|-----|------------------|------|-----|------------------|------|-----|-----------|---------|----|---|-----|
|       | <u>, k</u> ,                  | — Geo | metria da parede |     |                  |      |     |                  |      |     | — Contraf | orte —  |    |   |     |
|       |                               | k =   | 0.40             | [m] | v1 =             | 0.40 | [m] | s1 =             |      | [-] | Tipo não  | inserid | lo | • |     |
|       | h s <sub>2</sub> :1           | h =   | 3.60             | [m] | v2 =             | 1.70 | [m] | s <sub>2</sub> = | 0.00 | [-] |           |         |    |   |     |
|       | V <sub>1</sub> V <sub>2</sub> | h1 =  |                  | [m] | v3 =             |      | [m] | Haste            | 0.40 | [m] |           |         |    |   |     |
|       |                               | h2 =  |                  | [m] | x1 =             | 0.80 | [m] | x3 =             | 0.00 | [m] |           |         |    |   |     |
|       | x2  x3                        | xx =  | 0.40             | [m] | x <sub>2</sub> = | 0.50 | [m] |                  |      |     |           |         |    |   |     |
| etria |                               | Z1 =  |                  | [m] | k1 =             |      | [m] |                  |      |     |           |         |    |   |     |
| Geom  |                               | Z2 =  |                  | [m] |                  |      |     |                  |      |     |           |         |    |   |     |

Janela "Geometria" (Alteração das dimensões do muro de flexão)

Nota: O dente da base do muro é, normalmente, analisado como uma base de fundação inclinada. Se a influência do dente da base for avaliada como resistência da face frontal, o programa analisa-o como uma fundação plana, mas a resistência da face frontal da estrutura é analisada para a profundidade da parte inferior do dente da base do muro. (Mais informação em Ajuda – F1)

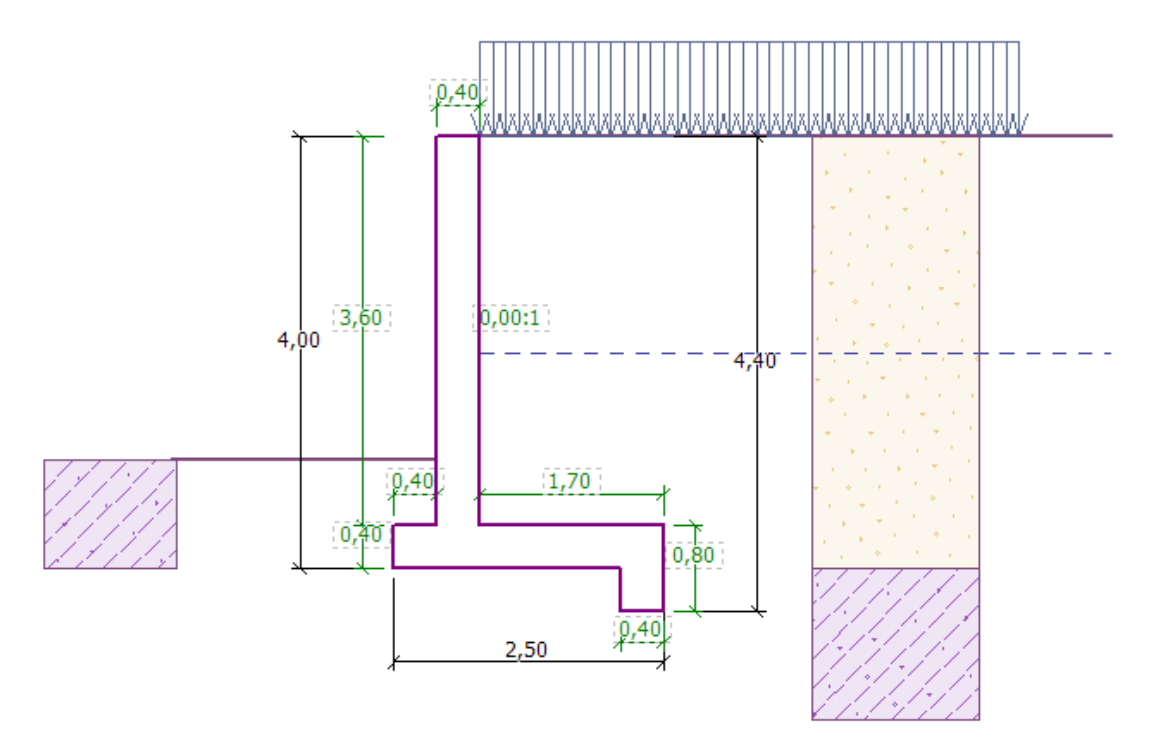

#### Nova forma da estrutura

Volte a analisar a nova estrutura para o tombamento e deslizamento.

| No.      | Força                 | Fx     | Fz     | Ponto de a | aplicação | Menor | — Verificação —— |          |          |
|----------|-----------------------|--------|--------|------------|-----------|-------|------------------|----------|----------|
| de força |                       | [kN/m] | [kN/m] | x [m]      | z [m]     | carga | TOMBAMENTO :     | SATISFAZ | (49.0%)  |
| 1        | Peso - parede         | 0.00   | 66.00  | 0.97       | -1.26     |       | DESLIZAMENTO ·   | SATISFA7 | (64.2%)  |
|          | Peso - cunha de terra | 0.00   | 23.55  | 1.31       | -1.54     |       | DESERVICENTO     | SATISTAL | (01.270) |
|          | Empuxo ativo          | -42.28 | 60.25  | 1.80       | -1.46     |       |                  |          |          |
| 4        | Pressão da água       | -28.80 | 0.00   | 0.80       | -0.40     |       |                  |          |          |
|          | Pressão de elevação   | 0.00   | 0.00   | 0.80       | -4.00     |       |                  |          |          |
|          | L1                    | -7.99  | 9.06   | 1.65       | -2.08     |       |                  |          |          |

Janela "Verificação"

Agora, tanto o tombamento como o deslizamento do muro estão satisfatórios (Utilização: 49.0 % e 64.2%).

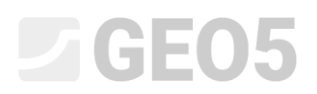

Seguidamente, na janela "Capacidade de carga", execute a análise para o dimensionamento da capacidade de suporte do solo de fundação - 175 kPa.

| 1       | <ul> <li>Cálculo da capacidade de carga do solo de</li> <li>Inserir capacidade de carga do solo de fu</li> <li>Analisar a cap. de carga com o programa</li> <li>Analisar a cap. de carga com o programa</li> <li>Não calcular</li> </ul> | Em detalhe<br>Verificação<br>EXCENTRICIDADE:<br>SOLO DE FUNDAÇÃO: | SATISFAZ<br>SATISFAZ | (66.5%)<br>(79.9%) |  |  |
|---------|----------------------------------------------------------------------------------------------------|-------------------------------------------------------------------|----------------------|--------------------|--|--|
|         | Tensão na base da fundação :                                                                                                    | retangular                                                        | -                    |                    |  |  |
| æ       | Cap. de carga da fundação do solo : $R =$                                                                                                    | 175.00                                                            | [kPa]                |                    |  |  |
| e carg  | Comprimento total da fundação da parede :                                                                                                    |                                                                   | [m]                  |                    |  |  |
| Cap. de | Executar programa                                                                                                    |                                                                   |                      |                    |  |  |

Janela "Capacidade de carga"

Nota: Neste caso, analisamos a capacidade de suporte do solo de fundação como um valor introduzido, que pode ser obtido a partir de prospeção geológico-geotécnica ou a partir de algumas Normas. Estes valores são, de forma geral, altamente conservativos, sendo melhor analisar a capacidade de suporte do solo de fundação no programa "Sapata", que considera a influência de outros parâmetros como a inclinação do carregamento, a profundidade da fundação, etc.

Na janela "Dimensionamento", selecione a verificação do tardoz do muro. Dimensione a armadura principal para o tardoz -10 varões Ø 12 mm, de modo a satisfazer todos os princípios de dimensionamento.

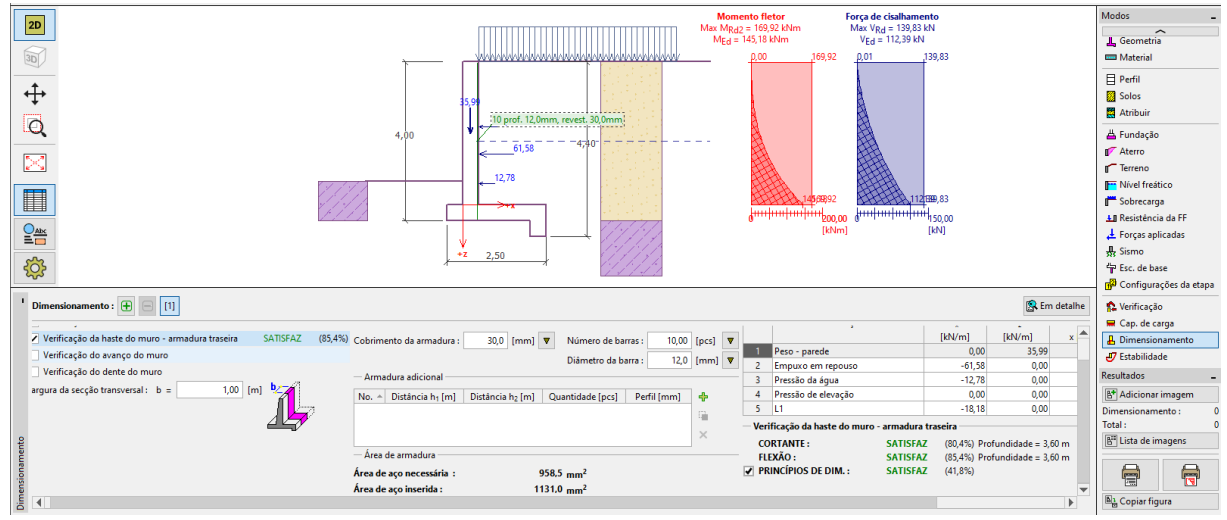

Janela "Dimensionamento"

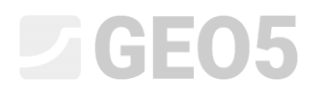

| Verificação da haste do muro - armadura traseira — |          |         |  |  |  |  |  |
|----------------------------------------------------|----------|---------|--|--|--|--|--|
| CORTANTE :                                         | SATISFAZ | (80,4%) |  |  |  |  |  |
| FLEXÃO :                                           | SATISFAZ | (85,4%) |  |  |  |  |  |
| PRINCÍPIOS DE DIM. :                               | SATISFAZ | (41,8%) |  |  |  |  |  |

"Resultados Detalhados"

Agora, abra a janela "Estabilidade" e analise a estabilidade global do muro. Será iniciado o programa "Estabilidade de Taludes", onde iremos abrir a janela "Análises". No nosso caso, vamos utilizar o método de "*Bishop*", que fornece resultados conservativos. Execute a análise com otimização da superfície de deslizamento circular através do botão "Analisar", para executar os cálculos necessários, e, após finalizar, saia do programa através do botão "Guardar e sair". Os resultados serão transferidos para o relatório da análise do programa "Muro de Flexão".

| I        | Análises : 🛨 | [1]             |                        |   |                              |          |              |         |        |           |        |                        |                                                                                        |                                |
|----------|--------------|-----------------|------------------------|---|------------------------------|----------|--------------|---------|--------|-----------|--------|------------------------|----------------------------------------------------------------------------------------|--------------------------------|
|          |              | Superfície de d | eslizamento : circular | • | 🞜 🔗 Su                       | bstituir | graficamente |         | Editar | via texto | × Rem  | nover                  | C⊅ Converter para polígon                                                              | D                              |
|          | Applicar     | — Parâmetros d  | las análises           |   | <ul> <li>Superfíc</li> </ul> | ie de de | slizamento c | ircular | ·      |           |        | Veri                   | ificação da estabilidade d                                                             | e talude (Bishop)              |
|          | Analisar     | Método :        | Bishop                 | • | Centro :                     | x =      | -0.59        | [m]     | z =    | 0.7       | 70 [m] | Som<br>Som             | na de forças ativas : F <sub>a</sub><br>na de forças passivas : F <sub>b</sub>         | = 154.34 kN/m<br>= 391.16 kN/m |
|          |              | Tipo de análise | : Otimização           | - | Raio :                       | R =      | 5.60         | [m]     |        |           |        | Mon                    | mento de deslizamento : Ma                                                             | = 864.33 kNm/m                 |
| Análises |              | Restrições n    | ão está inserido       |   | Ângulos :                    | α1 =     | -48.65       | [°]     | α2 =   | 82.8      | 32 [°] | Mon<br>Utili:<br>Estal | nento de resistência : M <sub>p</sub><br>zação : 39.5 %<br>bilidade de talude VERIFICA | = 2190.48 kNm/m                |

Programa "Estabilidade de Taludes" – janela "Análise"

Conclusão:

| _ | Tombamento: 49.0 %          | $M_{res} = 218,35 > M_{ovr} = 107,94$ | [kNm/m] | SATISFAZ |
|---|-----------------------------|---------------------------------------|---------|----------|
| _ | Deslizamento: 64.2 %        | $H_{res} = 99,26 > H_{act} = 64,38$   | [kN/m]  | SATISFAZ |
| _ | Cap. de suporte: 80.4 %     | $R_d = 175 > \sigma = 140,31$         | [kPa]   | SATISFAZ |
| — | Verif. da haste: 85.4 %     | $M_{Rd} = 169,92 > M_{Ed} = 145,18$   | [kN·m]  | SATISFAZ |
|   |                             |                                       |         |          |
| - | Estabilidade global: 39.5 % | Método – Bishop (otimização)          |         | SATISFAZ |

O dimensionamento do muro de flexão é SATISFATÓRIO.